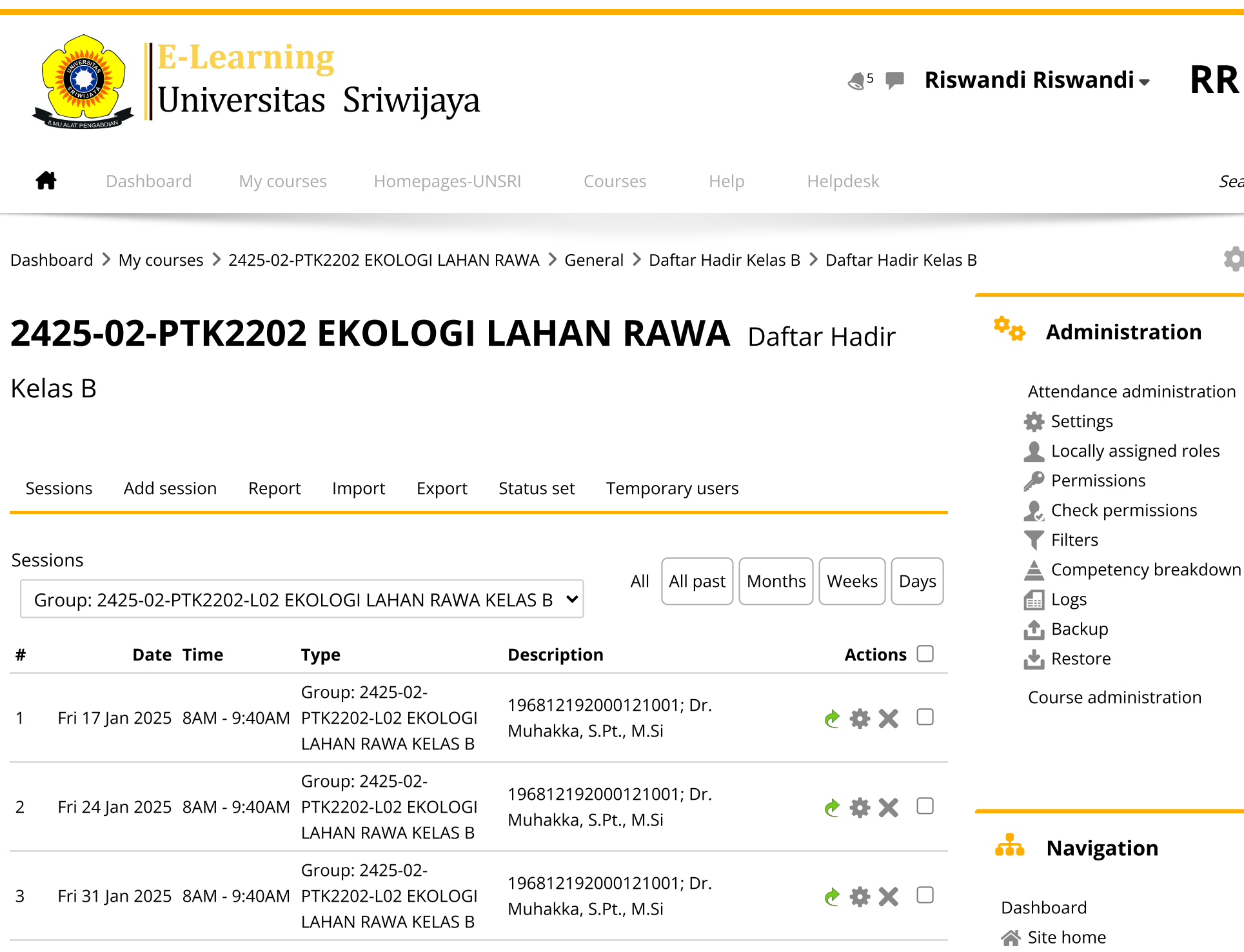

Site pages

Searc

Ċ

| #  | Date            | Time         | Туре                                                         | Description                                       | Actions         | My courses                    |
|----|-----------------|--------------|--------------------------------------------------------------|---------------------------------------------------|-----------------|-------------------------------|
| 4  | Fri 7 Feb 2025  | 8AM - 9:40AM | Group: 2425-02-<br>PTK2202-L02 EKOLOGI<br>LAHAN RAWA KELAS B | 196812192000121001; Dr.<br>Muhakka, S.Pt., M.Si   | <b>è ⇔ ×</b> 〔  | 2425-02-<br>EKOLOG<br>(ANGKAT |
| 5  | Fri 14 Feb 2025 | 8AM - 9:40AM | Group: 2425-02-<br>PTK2202-L02 EKOLOGI<br>LAHAN RAWA KELAS B | 196812192000121001; Dr.<br>Muhakka, S.Pt., M.Si   | <b>è ⇔ X</b> 〔  | EKOLOG<br>Partic              |
| 6  | Fri 21 Feb 2025 | 8AM - 9:40AM | Group: 2425-02-<br>PTK2202-L02 EKOLOGI<br>LAHAN RAWA KELAS B | 196812192000121001; Dr.<br>Muhakka, S.Pt., M.Si   | <b>è ⇔ X</b> 〔  | Comp                          |
| 7  | Fri 28 Feb 2025 | 8AM - 9:40AM | Group: 2425-02-<br>PTK2202-L02 EKOLOGI<br>LAHAN RAWA KELAS B | 196812192000121001; Dr.<br>Muhakka, S.Pt., M.Si   | <b>è ⇔ X</b> 〔  | E) An                         |
| 8  | Fri 7 Mar 2025  | 8AM - 9:40AM | Group: 2425-02-<br>PTK2202-L02 EKOLOGI<br>LAHAN RAWA KELAS B | 196812192000121001; Dr.<br>Muhakka, S.Pt., M.Si   | <b>è ⇔ X</b> 〔  | Da Ke                         |
| 9  | Fri 14 Mar 2025 | 8AM - 9:40AM | Group: 2425-02-<br>PTK2202-L02 EKOLOGI<br>LAHAN RAWA KELAS B | 196910312001121001; Dr.<br>Riswandi, S.Pt., M.Si. | <b>è ⇔ X</b> 〔  | PEND<br>DAN A<br>PERKI        |
| 10 | Fri 21 Mar 2025 | 8AM - 9:40AM | Group: 2425-02-<br>PTK2202-L02 EKOLOGI<br>LAHAN RAWA KELAS B | 196910312001121001; Dr.<br>Riswandi, S.Pt., M.Si. | <b>è ⇔ X</b> 〔  | Perter<br>POTE<br>PERM        |
| 11 | Fri 11 Apr 2025 | 8AM - 9:40AM | Group: 2425-02-<br>PTK2202-L02 EKOLOGI<br>LAHAN RAWA KELAS B | 196910312001121001; Dr.<br>Riswandi, S.Pt., M.Si. | <b>è ⇔ ×</b> 〔  | Perter<br>PENG<br>LAHA        |
| 12 | Fri 18 Apr 2025 | 8AM - 9:40AM | Group: 2425-02-<br>PTK2202-L02 EKOLOGI<br>LAHAN RAWA KELAS B | 196910312001121001; Dr.<br>Riswandi, S.Pt., M.Si. | <b>è ⇔ ×</b> 〔  | Perter<br>KLASI<br>RAWA       |
| 13 | Fri 25 Apr 2025 | 8AM - 9:40AM | Group: 2425-02-<br>PTK2202-L02 EKOLOGI<br>LAHAN RAWA KELAS B | 196910312001121001; Dr.<br>Riswandi, S.Pt., M.Si. | <b>€ \$ X</b> 〔 | Perter<br>GAME<br>INDO        |

5-02-PTK24615 LOGI LAHAN RAWA GKATAN 2015... 5-02-PTK2202 LOGI LAHAN RAWA articipants adges ompetencies irades ieneral Announcements Daftar Hadir Kelas А Daftar Hadir Kelas B ertemuan 1 ENDAHULUAN: RPS AN ATURAN ERKULIAHAN ertemuan 2 OTENSI DAN ERMASALAHAN AHAN RAWA ertemuan 3 ENGELOLAAN AHAN RAWA ertemuan 4 LASIFIKASI WILAYAH AWA ertemuan 5 LAHAN AMBUT DI NDONESIA

| #                                                                                                    | Date Time               | Туре                                                           | Description                                  |                                                | Actions                     | Pertemuan 6                                                                                                    |  |
|----------------------------------------------------------------------------------------------------|-------------------------|----------------------------------------------------------------|----------------------------------------------|------------------------------------------------|-----------------------------|----------------------------------------------------------------------------------------------------|--|
| 14 Tue 29                                                                                                    | 9 Apr 2025 1PM - 2:40PN | Group: 2425-02-<br>/ PTK2202-L02 EKOLOGI<br>LAHAN RAWA KELAS B | 196910312001121001<br>Riswandi, S.Pt., M.Si. | ; Dr. 🥐                                        | <b>⇔</b> × □                | VEGETASI HIJAUAN<br>RAWA<br>Pertemuan 7<br>VEGETASI HIJAUAN                                                                                                    |  |
| 15 Tue 6                                                                                                    | 9 May 2025 1PM - 2:40PM | Group: 2425-02-<br>1 PTK2202-L02 EKOLOGI<br>LAHAN RAWA KELAS B | 196910312001121001<br>Riswandi, S.Pt., M.Si. | ; Dr. 🥐                                        | <b>⇔</b> × □                | RAWA ( AZZOLA & E<br>Pertemuan 8 UJIAN<br>TENGAH SEMESTER                                                                                                    |  |
| 16 Fri 16                                                                                                    | 9:40AN - 9:40AN         | Group: 2425-02-<br>/ PTK2202-L02 EKOLOGI<br>LAHAN RAWA KELAS B | 196910312001121001<br>Riswandi, S.Pt., M.Si. | ; Dr. 🥐                                        | <b>⇔</b> X □                | (UTS)<br>Pertemuan 9.<br>Pengembangan Rawa<br>untuk Pertanian.                                                                                                    |  |
| Image: Control of the second second secon | ar Hadir Kelas A        | Jump to                                                        |                                              | Choose<br>Potensi dan Perma<br>Lahan Rawa (MUH | Y OK<br>asalahan<br>AKKA) ► | <ul> <li>untuk Pertanian,</li> <li>Pertemuan 10.</li> <li>Pengembangan Rawa<br/>untuk Pertanian,</li> <li>Pertemuan 11.</li> <li>sarana prasarana<br/>fisik untuk man</li> <li>Pertemuan 12.</li> <li>Sarana Pengelolaan</li> <li>Air dan Pintu</li> <li>Pertemuan 13.</li> <li>Hidrologi Tanah</li> <li>Rawa dan Klasifik</li> <li>Pertemuan 14.</li> <li>Karakteristik fisika,</li> <li>kimia dan bio</li> <li>Pertemuan 15.</li> <li>Beberapa kajian/hasil</li> <li>penelitian</li> <li>Pertemuan 16. Ujian</li> <li>Akhir Semester (UAS)</li> <li>Topic 17</li> </ul> |  |
|                                                                                                    |                         |                                                                |                                              |                                                |                             | Topic 17<br>2425-02-PTK3202<br>SISTEM USAHA TANI<br>DAN PENYEDIAAN T                                                                                                    |  |

2425-02-PTK3203 MIKROBIOLOGI PETERNAKAN 2425-01-PER2101 PERTANIAN LAHAN BASAH Courses

Help and documentation